## WITS ICT

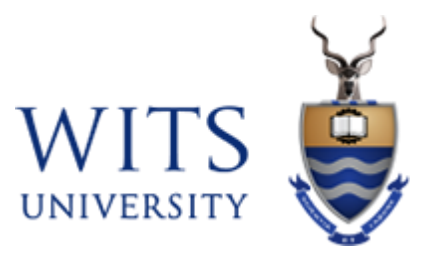

# Cisco AnyConnect VPN – iOS

| Document Code | :                      |
|---------------|------------------------|
| Call Category | : How To               |
| Call Type     | : AnyConnect VPN – iOS |
|               |                        |

Page 1 of 7

#### **Installation Guide**

1. In the App Store, search for **AnyConnect** and **GET** the **Cisco AnyConnect** to install.

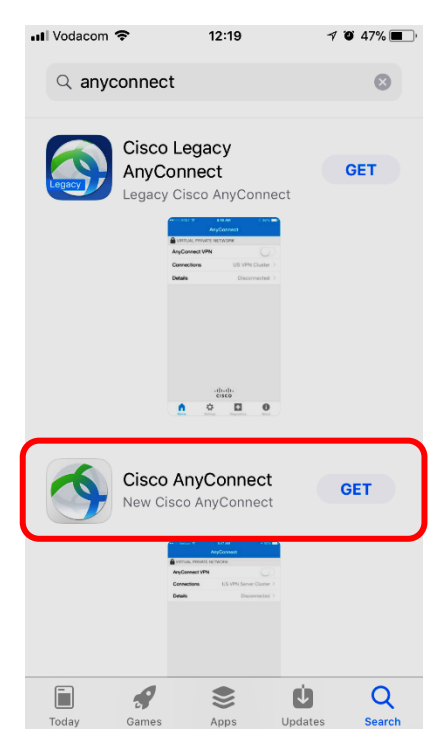

2. Once download is completed, open the **AnyConnect** App.

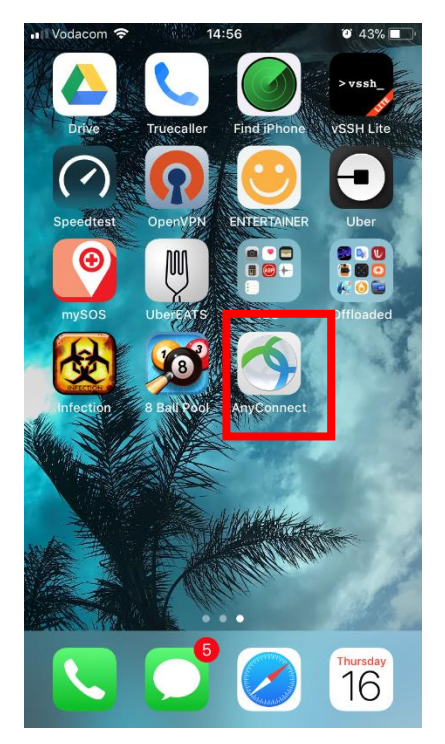

#### 3. Select Allow.

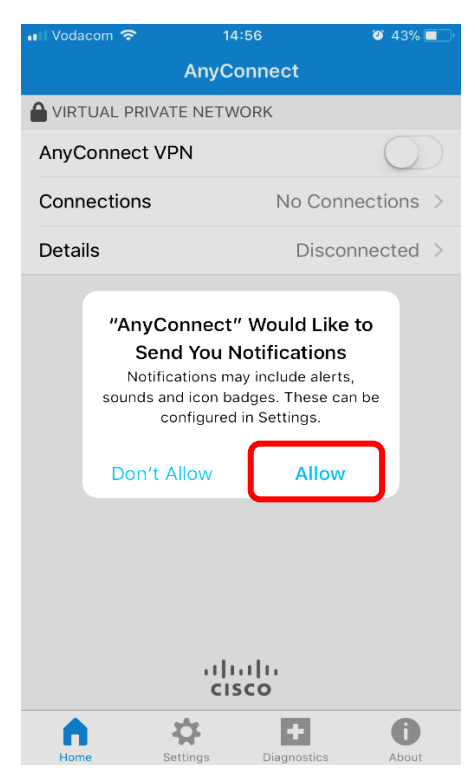

#### 4. Select **Connections**.

| ••• Vodacom 4G | 16:21           | 🥶 49% 💼 +      |
|----------------|-----------------|----------------|
|                | AnyConnect      |                |
|                | TE NETWORK      |                |
| AnyConnect V   | PN              | $\bigcirc$     |
| Connections    | No              | Connections >  |
| Details        | C               | Disconnected > |
|                |                 |                |
|                |                 |                |
|                |                 |                |
|                |                 |                |
|                |                 |                |
|                |                 |                |
|                |                 |                |
|                |                 |                |
|                |                 |                |
|                | cisco           |                |
| <b>^</b>       | * E             | 0              |
| Home           | Settings Diagno | stics About    |

5. Select Add VPN Connection...

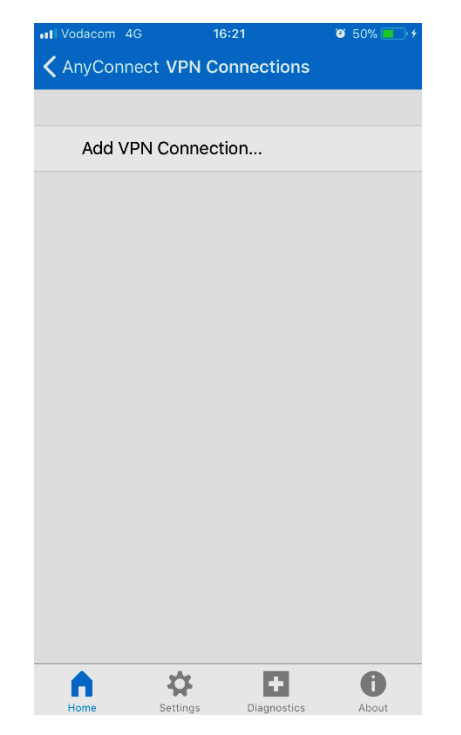

6. Type the **Description** field enter **Wits** and in the **Server Address** field type in **connect.wits.ac.za** or **mobileconnect.wits.c.za** depending on the VPN you want to connect to. Click on **Save**.

| 📲 Vodacom 🗢 | 14:59               | 🥶 41% 🔳 ' |  |  |  |
|-------------|---------------------|-----------|--|--|--|
| Cancel      | Add VPN Connecti    | ion Save  |  |  |  |
|             |                     |           |  |  |  |
| Description | Wits                |           |  |  |  |
| Server Add  | ress connect.wits.a | c.za 🛛 🛞  |  |  |  |
| Advanced    |                     | >         |  |  |  |
|             |                     |           |  |  |  |
|             |                     |           |  |  |  |
|             |                     |           |  |  |  |
|             |                     |           |  |  |  |
|             |                     |           |  |  |  |
|             |                     |           |  |  |  |
| qwertyuiop  |                     |           |  |  |  |
| as          | d f g h             | j k l     |  |  |  |
| ۍ z         | x c v b             | n m 🗵     |  |  |  |
| 123         | . / .co             | om Done   |  |  |  |

#### 7. Select Allow.

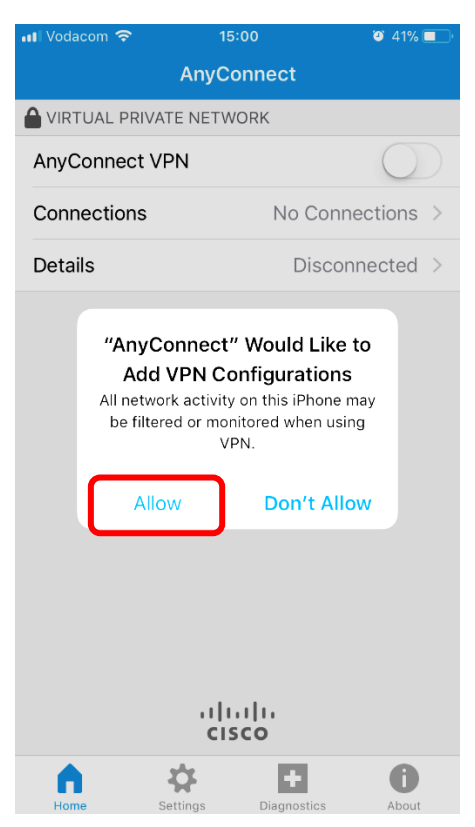

### 8. Authenticate using your Passcode or Touch ID.

| AnyConnect                          | <b>रू</b> 15:01                   | <b>e</b> 41% 🔳 ' |
|-------------------------------------|-----------------------------------|------------------|
| General                             | VPN                               |                  |
| VPN CONFIGURA                       | TIONS                             |                  |
| Status                              | Not Connecte                      | ed 🔵             |
| To connect using application.       | "ovpn.wits.ac.za", use the (      | OpenVPN          |
| <ul> <li>✓ 0'</li> <li>○</li> </ul> |                                   | i                |
| <b>0</b>                            | Touch ID<br>dd VPN Configurations | i                |
| о А<br>0                            |                                   | i                |
| <b>O</b><br>OpenVPN                 | Cancel                            | i                |
|                                     |                                   |                  |
| Add VPN Conf                        | figuration                        |                  |
|                                     |                                   |                  |
|                                     |                                   |                  |
|                                     |                                   |                  |
|                                     |                                   |                  |

Page 5 of 7

### Turn on AnyConnect VPN.

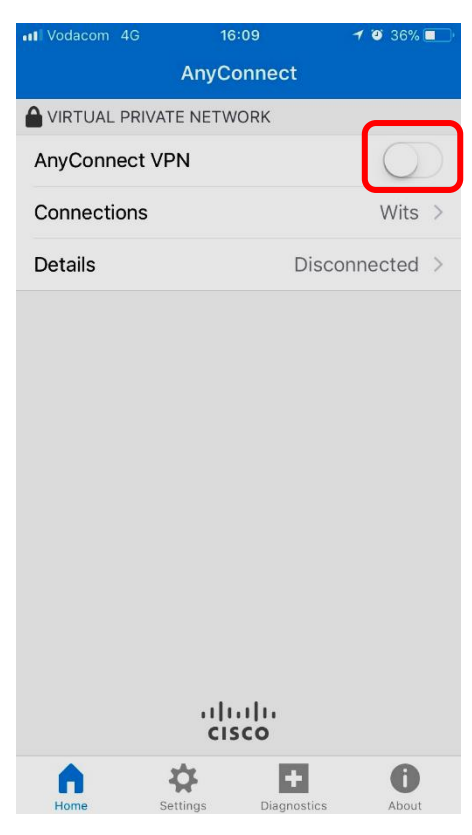

#### Connecting...

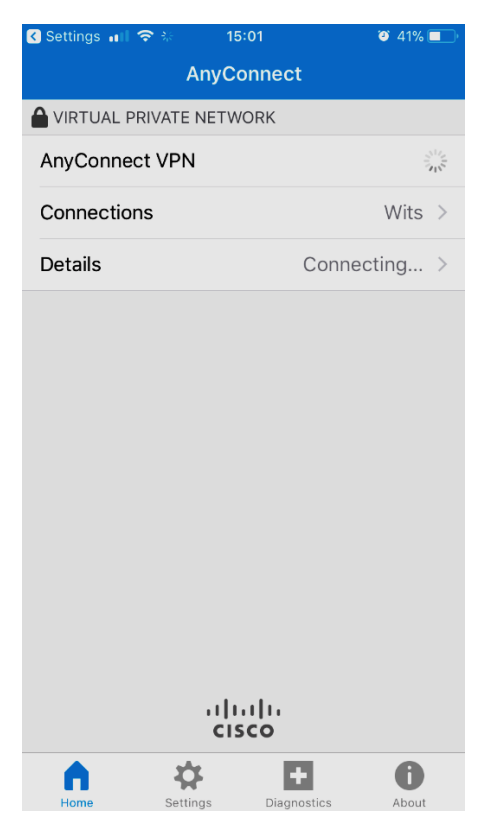

Type in your **Username** and **Password**.

For staff: staff number

For students: student number, then Connect.

| ••• Vodacom | 4G | 🔒 Unlocked     |       |      | <b>ð</b> 41% 🔳 |   |     |           |
|-------------|----|----------------|-------|------|----------------|---|-----|-----------|
| Cancel      |    | Authentication |       |      | Connect        |   |     |           |
|             |    |                |       |      |                |   |     |           |
| Username    | :  | D              | DS\01 | 2345 | 67             |   |     |           |
| Password:   |    | •••••          |       |      | 8              |   |     |           |
|             |    |                |       |      |                |   |     |           |
|             |    |                |       |      |                |   |     |           |
|             |    |                |       |      |                |   |     |           |
|             |    |                |       |      |                |   |     |           |
|             |    |                |       |      |                |   |     |           |
|             |    |                |       |      |                |   |     |           |
|             |    |                |       |      |                |   |     |           |
|             |    |                |       |      |                |   |     |           |
| 1 2         | 3  | 4              | 5     | 6    | 7              | 8 | 9   | 0         |
| - 7         | :  | ;              | (     | )    | \$             | & | @   | "         |
|             |    |                | -     | 4    |                |   | _   |           |
| #+= .       |    | ,              | 1     | ?    | !              | Ľ |     | $\otimes$ |
| ABC         | Г  |                | spa   | ace  |                |   | Don | ie        |

#### Connected!

| III Vodacom 4G VPN | 15:03      | <b>e</b> 41% ( |   |  |  |
|--------------------|------------|----------------|---|--|--|
| Ai                 | nyConnect  |                |   |  |  |
|                    | IETWORK    |                |   |  |  |
| AnyConnect VPN     |            |                | ) |  |  |
| Connections        |            | Wits           | > |  |  |
| Details            |            | Connected      | > |  |  |
|                    |            |                |   |  |  |
|                    |            |                |   |  |  |
|                    |            |                |   |  |  |
|                    |            |                |   |  |  |
|                    |            |                |   |  |  |
|                    |            |                |   |  |  |
|                    |            |                |   |  |  |
|                    |            |                |   |  |  |
|                    |            |                |   |  |  |
| cisco              |            |                |   |  |  |
| Home Setting       | rs Diagnos | tics About     |   |  |  |